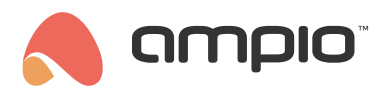

## Access control configuration

| Document number: PO-223-EN | Version: 1.0 | Date of publication: | October 23, 2024 |
|----------------------------|--------------|----------------------|------------------|
|----------------------------|--------------|----------------------|------------------|

To configure access control methods, select the M-DOT-R14 module on the main tab *DEVICES*, go to the gear icon and then to the sub-tab *Access Control*. In the top menu, the options *Add PIN* and *Add card* are available.

| Functionalities |       |        |    |      |          |   | Add PIN    | Add card |
|-----------------|-------|--------|----|------|----------|---|------------|----------|
| Conditions      | INDEX | PIN/CA | RD | DATA | EVENT    | D | TIME OF OP | ERATION  |
| Access control  | 1     | PIN    | \$ | 9073 | 254: Log | ٢ | Schedule   | \$       |

The logic in the access control is added using events. For example, correctly entering PIN number 1 from the list will trigger event number 254. You can also enter an action schedule for each access attempt thanks to the field *TIME OF OPERATION*. There is also a tool in the top bar that allows new data to be sent to multiple modules at once (field *Choose device*).

|       |          |   |      |          | Add PIN        | Add card | DEC    | 125f8  | - M-DOT-R | 14 × Ch | ioose de | evice | ×    | Send data to t | he module |
|-------|----------|---|------|----------|----------------|----------|--------|--------|-----------|---------|----------|-------|------|----------------|-----------|
| INDEX | PIN/CARD |   | DATA | EVENT ID | TIME OF OPE    | ERATION  |        |        | D         | ETAILS  |          |       |      | INFO           | REMOVE    |
|       |          |   |      |          |                |          | 08:00  |        |           | - 16:   | :00      |       |      |                |           |
| 1     | PIN      | ٥ | 9073 | 254: Log | \$<br>Schedule | \$       | Mon:   | Tue:   | Wed:      | Thu:    | Fri:     | Sat:  | Sun: |                | Ū         |
|       |          |   |      |          |                |          | $\sim$ | $\sim$ | $\sim$    |         | $\sim$   |       |      |                |           |

To add a card to the memory after selecting the Add card button in the new line, select the card icon,

| D' |
|----|
|    |

and then hold the card up to the reader so that its number appears in the Designer.

Once all accesses have been added, it is necessary to press Send parameters to the module.

For the M-DOT-R14 panel, the authorisation sound can be configured in the *Parameters* sub-tab (e.g. whether there should be a sound only after accepting the code) and automatic PIN acceptance e.g. after entering 6 digits.

| Functionalities | Time synchronization               |
|-----------------|------------------------------------|
| Conditions      | Touch fields and statuses          |
| Parameters      | Binary flags initial value         |
| Access control  | Linear 8-bit flags initial value   |
|                 | Linear 16-bit flags initial value  |
|                 | Authorization sound                |
|                 | PIN accepted                       |
|                 | Restore factory parameters         |
|                 | Send parameters to the module      |
|                 | Send to:                           |
|                 | 4901 - M-DOT-R14 X Choose device X |

## Configuration in the mobile application

Access methods can also be configured in the mobile app. To add or edit accesses, add a new object to the location of your choice.

| NEW OBJECT                  | ×  |
|-----------------------------|----|
| Description                 |    |
| access                      |    |
| Group                       |    |
| Dashboard                   | \$ |
| Object type                 |    |
| access control              | \$ |
| Device                      |    |
| (M-DOT-R14) <u>dgd</u> (64) | 0  |
| Add                         |    |

## And set its type as Access Control.

| Q                                                                          | Q          | (+)              |
|----------------------------------------------------------------------------|------------|------------------|
| <ul> <li>(M-SERV-s) M-SERV-s (18db8)</li> <li>(M-SENS) (176 ac)</li> </ul> | > Dashboar | Add a new group  |
| > (M-CON-WZ-p) (1f9)                                                       | , chokou   | Add a new object |

Once the new settings have been saved from the *LOGIC* tab, it is now possible to view the access entries and add more directly from the mobile app also with the possibility to edit access schedules.

| ★ E access ★ ↑ ★ ★   Name: Name   Pin 9073   Option: By schedule   Time: 08.00   08.00 03.19   Day: Mon   Tue Wed   Thu Fri   Sat Sun   Event: Log   254   DELETING | ← E access     Name:     Name:     Name:     Pin   > 9073     Option:   By schedule   Time:   08:00   ○   03:19   ○   Day:   Mon   Tue   Wed   Thu   Fri   Sat   Sat   Event:   Log   254     ADD NEW     DeleTING | 09:5    | 8        |          |        |          |          | - II     | ŗ        |
|----------------------------------------------------------------------------------------------------|----------------------------------------------------------------------------------------------------|---------|----------|----------|--------|----------|----------|----------|----------|
| Name: Name<br>Pin 9073<br>Option: By schedule<br>Time: 08:00<br>Day: Mon Tue Wed Thu Fri Sat Sun<br>Cur Y Y Y Y Y Y Y Y<br>Event: Log 254<br>ADD NEW DELETING       | Name: Name<br>Pin 9073<br>Option: By schedule<br>Time: 08:00<br>Day: Mon Tue Wed Thu Fri Sat Sun<br>Cuert: Log 254<br>ADD NEW DELETING                                                                             | ← 🗎     |          |          | acce   | SS       | c        | ∱ ل      | x C      |
| Pin 9073   Option: By schedule   Time: 08:00   08:00 03:19   Day: Mon   Tue Wed   Thu Fri   Sat Sun   Event: Log   254   ADD NEW DELETING                           | Pin 9073   Option: By schedule   Time: 08:00   08:00 03:19   Day: Mon   Tue Wed   Thu Fri   Sat Sun   Event: Log   254   ADD NEW DELETING                                                                          | Name:   |          | Nam      | е      |          |          |          |          |
| Option: By schedule   Time: 08:00   Day: Mon   Tue Wed   Thu Fri   Sat Sun   Event: Log   254   ADD NEW DELETING                                                    | Option: By schedule   Time: 08:00   Day: Mon   Tue Wed   Thu Fri   Sat Sun   Event: Log   ADD NEW DELETING                                                                                                    | Pin     | `        | × 90     | 73     |          |          |          |          |
| Time: 08:00 V 03:19 V<br>Day: Mon Tue Wed Thu Fri Sat Sun<br>V V X V X X<br>Event: Log V254<br>ADD NEW DELETING                                                     | Time: 08:00 V 03:19 V<br>Day: Mon Tue Wed Thu Fri Sat Sun<br>V X X X<br>Event: Log V 254<br>ADD NEW DELETING                                                                                                    | Option: |          | By s     | chedul | е        |          |          | $\sim$   |
| Day: Mon Tue Wed Thu Fri Sat Sun<br>V V X V X X X<br>Event: Log V 254<br>ADD NEW DELETING                                                                           | Day: Mon Tue Wed Thu Fri Sat Sun<br>Event: Log 254<br>ADD NEW DELETING                                                                                                    | Time:   | 08:00    |          | $\sim$ | 0.       | 3:19     |          | $\sim$   |
| Event: Log ~ 254                                                                                                    | Event: Log V 254                                                                                                    | Day:    | Mon<br>✓ | Tue<br>✓ | Wed    | Thu<br>X | Fri<br>✓ | Sat<br>X | Sun<br>X |
| ADD NEW DELETING                                                                                                    | ADD NEW DELETING                                                                                                    | Event:  |          | Log      |        |          |          | ✓ 254    | 1        |
|                                                                                                    |                                                                                                    |         |          |          |        |          |          |          |          |